## ChemiDocTM XRS 系统快速成像

1. 打开 Quantity One 软件,选择 ChemiDocTM XRS 系统。

2. 选择光模式: 在 Selection Application 选择光模式。同时在仪器面板上选择相应的光源。

(1) UV Tranillumination 透射紫外光:针对 DNA EB 凝胶或其他荧光。

(2) White Tranillumination 透射白光: 针对透光样品或蛋白凝胶, X-光片,同时要将白光灯箱(白板)放在 UV 工作台之上。

(3) White Epillumination 侧面白光:针对不透光样品或蛋白凝胶。

3. 成像: 左键单击 Live/Focus 按钮,激活实时成像功能,依次调节光圈 IRIS、缩放 Z00M、聚焦 FOCUS,至达到满意的成像效果。

4. 曝光: 左键单击 Auto Expose, 系统自动选择曝光时间, 如不满意, 可单击 Manual Expose 手动选择曝光时间。

5. 保存:在File菜单中选择 Export,将图像输出为 tif 或者 jpg 格式。

化学发光:在 Selection Application 中选择 Chemiluminescence, 首先打开 Epi —White 侧面白光, 依次调节光圈 IRIS (至最大)、缩放 ZOOM 和聚焦 FOCUS。可 以在膜上用记号笔做标记, 作为聚焦的参考点。然后关闭所有光源, 将滤光片位 置换到 o 位(仪器上方右侧),选择 Auto Expose 自动曝光,或选择 Manual Expose 输入曝光时间。ChemiDocTM XRS 系统提供图像实时采集功能, 单击 Live Acquire 选项, 在对话框中定义曝光时间长短, 采集图像间隔, 曝光完成后在采集的多桢 图像中选择满意的图像保存。实验完成后将滤光片位置换回默认的位置(1位)。